CONNEXOON 復旧手順(アプリ更新後の操作エラー)

A. 手動でのリカバリー

(この手順を行うことによってアップデートおよび再起動を強制的に行います)

- 1. Connexoon背面の電源ケーブルを抜く。(LANケーブルは差し込んだままにしてください)
- 2. プログラムボタン(PRG)を5秒以上押し続ける。※次の手順まで押し続けてください
- 3. プログラムボタンを押し続けたまま、電源ケーブルを差し込む。※まだ押し続けてください
- 4. Connexoon側面のLEDがゆっくり赤色で点滅している状態となったらプログラムボタンから 手を離す。
- 5. LEDが緑色に点灯するまで待つ。(ネットワーク接続速度により緑色点灯となるまでの所要時間は異なります)

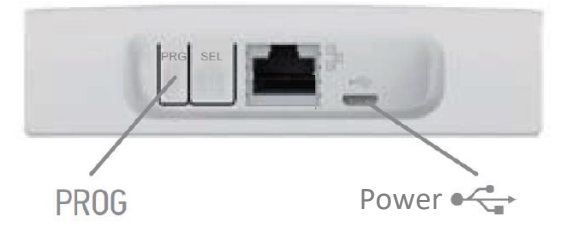

上記の手順で 改善しない場合は下記をお試しください

- B. ルーターの再起動
  - ルーターの電源を切り30秒間待つ。電源を投入しネットワーク接続が元通りとなったことを確認する。
- C. <u>Connexoonの再起動</u>
  - Connexoon背面の電源ケーブルとLANケーブルを抜く。30秒間待ち、再度電源ケーブルとLANケーブル を差し込む。Connexoon側面のLEDが緑色に点灯するまで待つ。
- D. スマートフォンにダウンロードしたConnexoonアプリをアンインストールし、再インストールする。